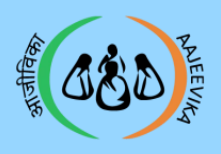

## User Guide for My Task

### User manuals Module

2

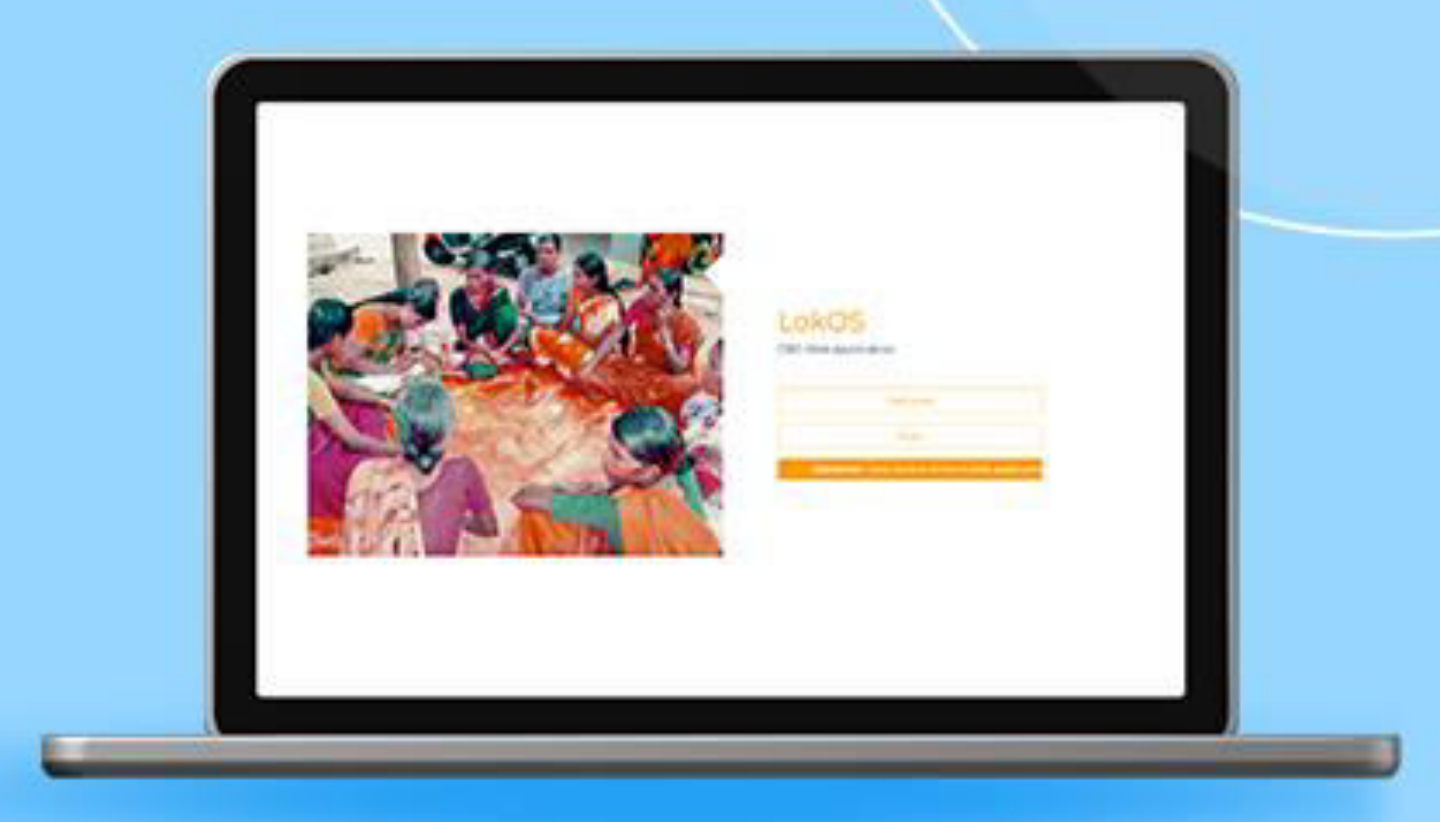

### LokOS Web Application

| Page |
|------|
|------|

1

Module 2/3

Web

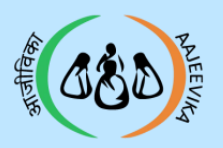

My Task Section

### Table of Contents

01 Supported Browsers

02 Block Program Manager Login

03 My Task Screen

SHG Profile Verification and

04 Activation

VO Profile Verification and

05 Activation

CLF Profile Verification and 06 Activation

| Page | 2 |
|------|---|
|------|---|

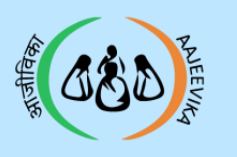

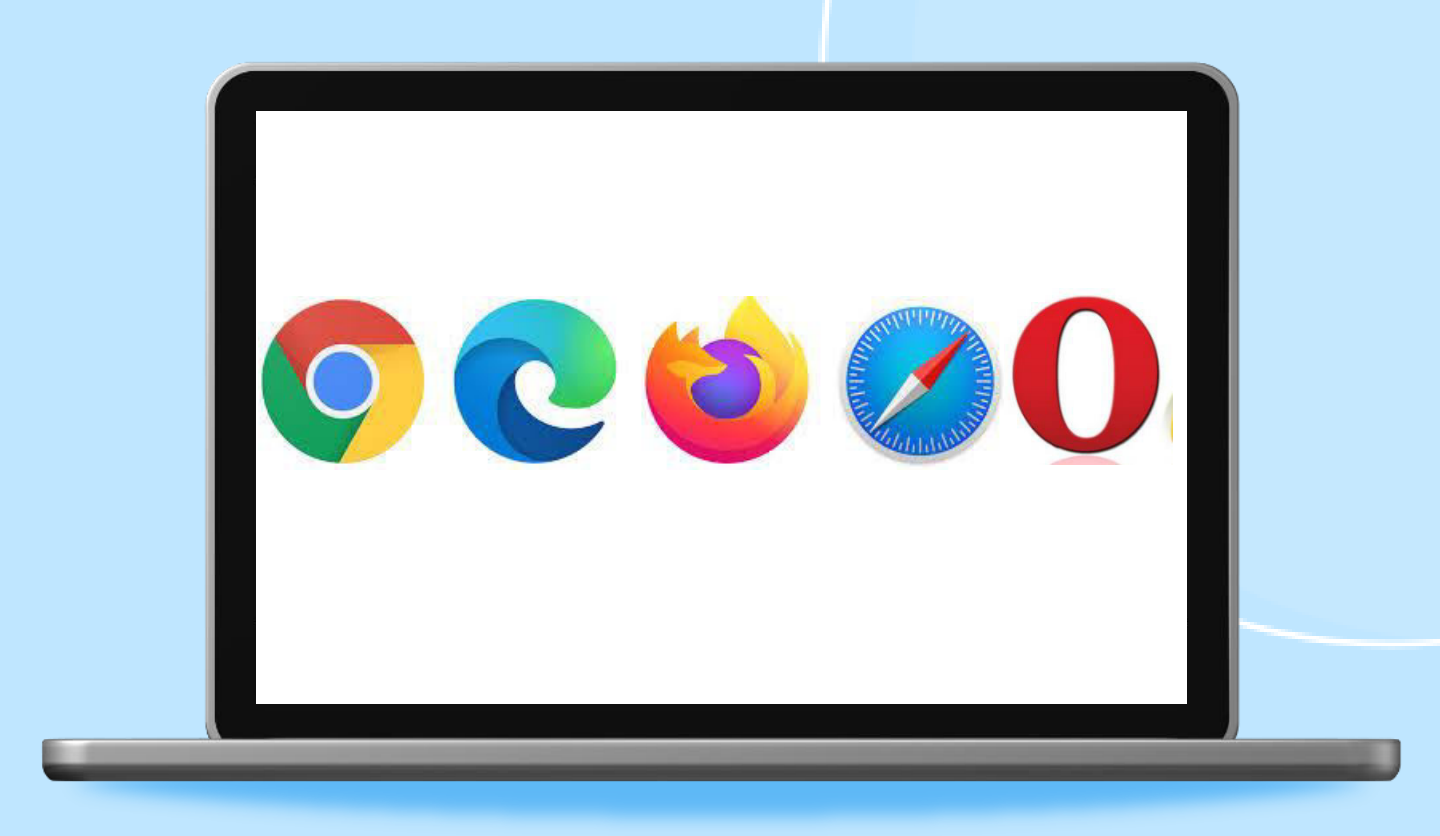

### Supported Browser List

### Notes :

Please use latest version of any of the below supported browsers

- Google Chrome
- Microsoft Edge
- Mozilla Firefox
- Safari
- > Opera

| Page 3 | Module 2/3 | Web |
|--------|------------|-----|
|--------|------------|-----|

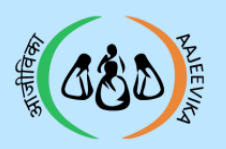

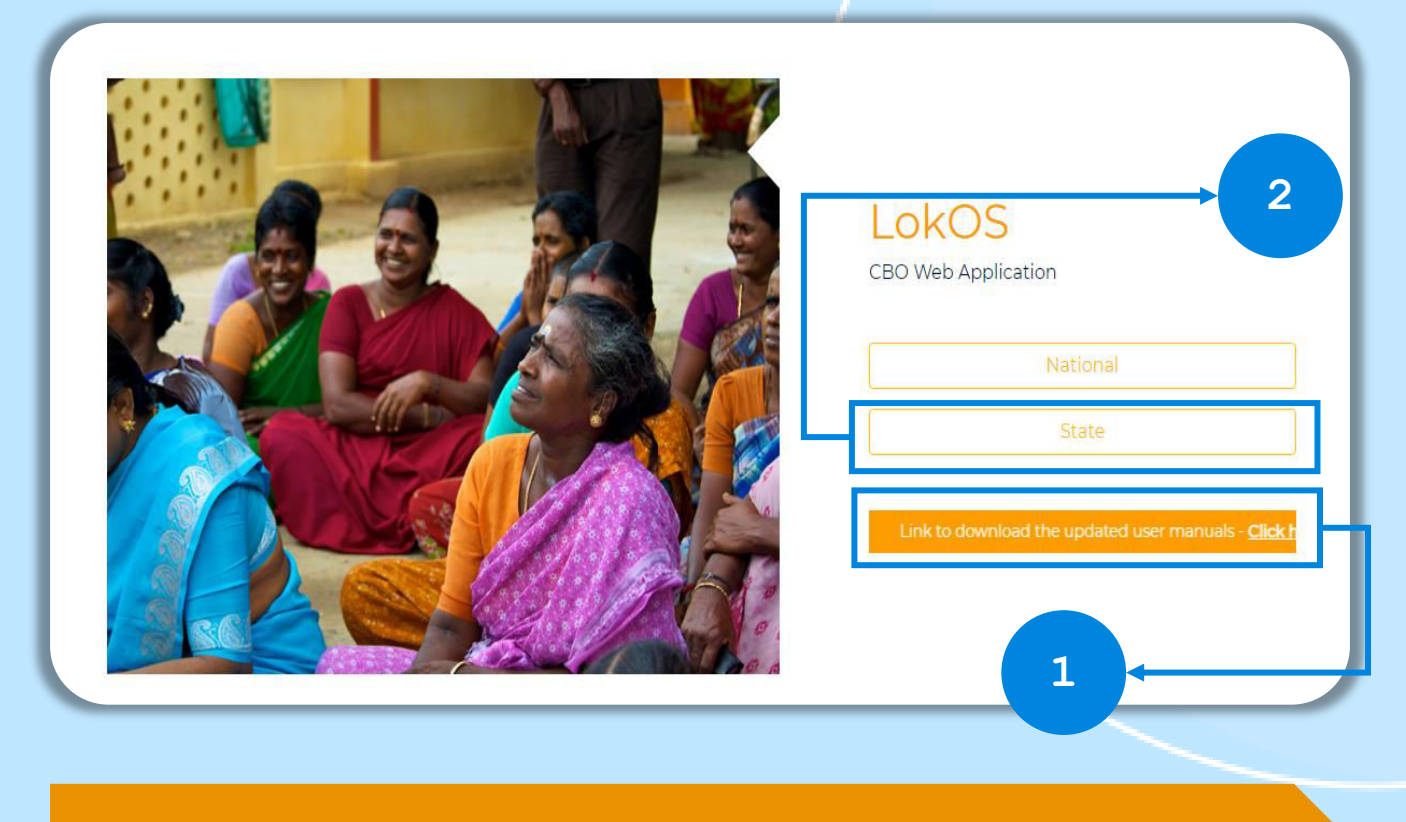

### Website login screen

- 1 Users can download the user manual from the link.
- 2 For CBO's Profile Approval user select State Tab.

- Use this URL for Training- <u>https://demo.lokos.nrlm.gov.in/choose-login</u>
- Use this URL for Live- <u>https://prod.lokos.nrlm.gov.in/choose-login</u>
- Block Program Manager can login from State tab for Approval of CBO's.
- Block Admin can login from State tab to make Bookkeeper users for mobiles.

| Page 4 Module 2/3 Web |  |
|-----------------------|--|
|-----------------------|--|

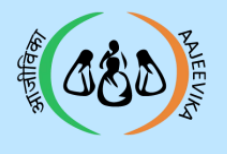

### Block Program Manager Login

| LokOS<br>CBO Web Application                                                                                                    |
|----------------------------------------------------------------------------------------------------|
| User ID<br>Username<br>Password<br>Password<br>Password<br>© Keep me logged in<br>By logging in, you are agreeing to the Terms of Service.<br>Login |
| 3 4                                                                                                    |

1 Select the role - Block Program manager.

Enter the User ID with the prefix and password. To view the entered password, click on the eye button.

3 Click on the check box "Keep me logged in" to save the ID password.

4 Click on 'Login' button to login.

### Notes :

Forgot Password (In case you forget your password, contact the Admin that created your ID to reset your password).

| Page 5 Module 2/3 Web | J |
|-----------------------|---|
|-----------------------|---|

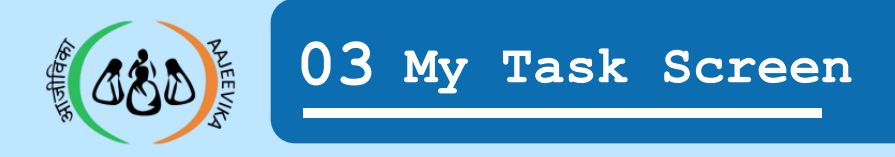

| มเริง สะสงชร   GOVERNMENT OF<br>มเทิง โช่งระสง หัวเราะ 1<br>มเขตร เทย<br>e-Governance Application | NEGA<br>stry of Rural Development<br>atuni Real Indébud Misson (DAJ-NZIN) |                                        |                                         | tbpr       Now you are in tbpm Profit       0 0 : 0 1 : 0 4 |
|---------------------------------------------------------------------------------------------------|---------------------------------------------------------------------------|----------------------------------------|-----------------------------------------|-------------------------------------------------------------|
| ©<br>∠∑ Dashboard                                                                                 | Notification                                                              |                                        |                                         | Refresh Duplicate                                           |
| 🗟 My Task                                                                                         |                                                                           |                                        |                                         |                                                             |
| 🗱 ѕнс 🛛 📎                                                                                         |                                                                           |                                        | V                                       |                                                             |
| 8'8 Federation                                                                                    | SHG Profile Verification and Activation                                   | VO Profile Verification and Activation | CLF Profile Verification and Activation | Deduplication Status                                        |
| 🛃 Report 🛛 🔌                                                                                      |                                                                           |                                        |                                         |                                                             |
| Sankalp Dashboards                                                                                | User Management                                                           | Master Update View                     | 1                                       | 3                                                           |
|                                                                                                   |                                                                           |                                        | 2                                       |                                                             |

### My Task / Notification Page

| 1 | Approval  | Pending    | SHG's   | Count   | Showing | on | SHG |
|---|-----------|------------|---------|---------|---------|----|-----|
| 1 | Profile V | Verificat: | ion and | d Activ | vation. |    |     |

2 Approval Pending VO/CLF Count Showing on Federation Profile Verification and Activation.

3 On My Task Screen "Refresh Duplicate" is must after uploading any data from mobile.

- The data uploaded from the Mobile will only be visible after 'Refresh Duplicate' button is clicked.
- The count on the 'SHG Profile Verification and Activation' card shows the number of SHG Profiles pending for Approval.

| Page 6 Module 2 | 2/3 | Web |
|-----------------|-----|-----|
|-----------------|-----|-----|

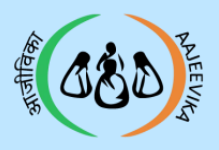

7

Module 2/3

Web

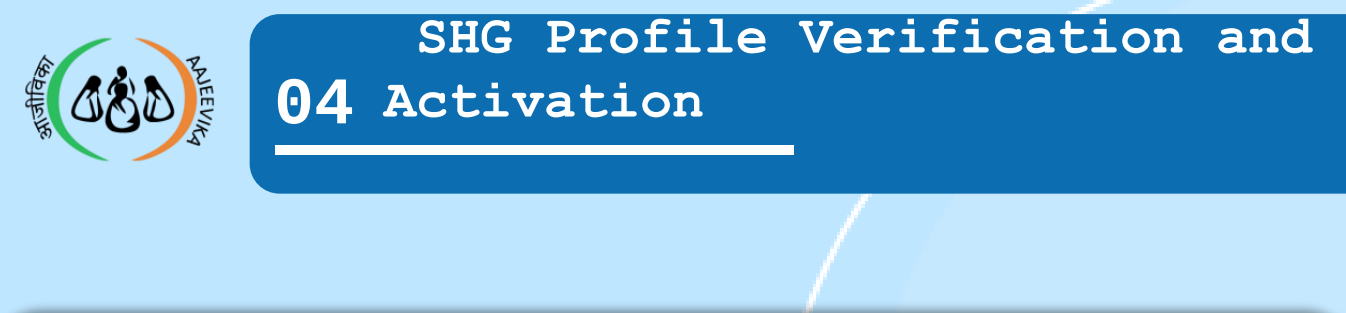

| भारत सरकार   GOVERNMENT OF  <br>प्रामीण विकास मंत्रालय   Minis:<br>Developed Activations Topical - Tai<br>e-Governance Application | INDIA<br>try of Rura<br>staaal Rura | al Development<br>I Lindikonds Mission (DAY | -NR.IM)      |             | Г                        |                   | 1               |            | 2                | ow you are i     | NIT<br>In NITINBPM | Profile<br>5:07    | 3            |
|----------------------------------------------------------------------------------------------------|-------------------------------------|---------------------------------------------|--------------|-------------|--------------------------|-------------------|-----------------|------------|------------------|------------------|--------------------|--------------------|--------------|
| © Ticketing System                                                                                                    | SHG                                 | Profile Verifi                              | cation and A | ctivation   |                          |                   |                 |            |                  |                  | Cou                | int 38             | T            |
| 🖧 Dashboard                                                                                                    | S<br>No.                            | Panchayat                                   | Village      | SHG<br>Code | SHG<br>Name              | Formation<br>Date | Request<br>Date | Status     | SHG<br>Duplicate | Total<br>Members | To be<br>approved  | To be<br>activated | Dupli<br>Mem |
| ర్టి SHG 📀                                                                                                    | 1                                   | ALAWLA                                      | ALAWLA       | 100034782   | BALAJI<br>MAHILA<br>SHG  | 04/07/2019        | 05/01/2023      | 😑 Modified |                  | 12               | 0                  | 0                  | 0            |
| Report                                                                                                    | 2                                   | BALRANGRAN                                  | BALRANGRAN   | 100035455   | JYOTI<br>MAHILA<br>SHG   | 18/12/2016        | 26/06/2022      | O Modified |                  | 12               | 5                  | 0                  | 2            |
| ∃⊘ Sankiap Dashboard                                                                                                    | 3                                   | BANSA                                       | BANSA        | 100035602   | RADHA<br>MAHILA<br>SHG   | 04/11/2020        | 09/02/2023      | 😑 Modified |                  | 11               | n                  | 0                  | 7            |
|                                                                                                    | 4                                   | BANSA                                       | BANSA        | 100035625   | VALMIKI<br>MAHILA<br>SHG | 02/11/2020        | 19/11/2020      | O Modified |                  | 12               | 1                  | 0                  | 0            |

- 1 Click on the name of SHG to verify SHG and Members details.
- 2 Click on the Member count under the column 'To be Approved' to verify Members details.

- On "SHG Profile Verification and Activation" screen, Block program Manager can verify the SHGs.
- Block Program Manager can also check other details like SHG's Status, Duplicate Status and more.

| Page 8 | Module | 2/3 | Web |
|--------|--------|-----|-----|
|--------|--------|-----|-----|

| e-Governance Application                                                   | elised Kirst Listiks              | nia Mission (2/Hg-1/KLMI)                                        |                           |                                                  |   |                |                                  | 00:23:                                    | 00            |
|----------------------------------------------------------------------------|-----------------------------------|------------------------------------------------------------------|---------------------------|--------------------------------------------------|---|----------------|----------------------------------|-------------------------------------------|---------------|
| ⊖<br>Dashboard                                                             |                                   |                                                                  |                           |                                                  |   |                |                                  |                                           | <b>←</b> Back |
| My Task<br>SHG >                                                           | Block/Pa<br>KATTANK               | nchayat/Village<br>KOLATHUR/CHETTIPUNIYAM/                       | 2+                        |                                                  |   | Presic<br>Gnan | dent Name/Mob<br>asownthiry Srin | oile No.<br><b>iivasan / 9976799652</b>   |               |
| A report > SHC Profile Members<br>Sankalp Dashboards 袋 ROJA SHG / Cராஜா 仮使 |                                   | <b>p</b><br>Minimi                                               | Alert                     |                                                  |   | ~              | Approve Profile 🗙 Re             | ect Profile                               |               |
|                                                                            | Verification and Duplicate Status |                                                                  | "Approve" the SHG profile |                                                  |   |                |                                  |                                           |               |
|                                                                            | Verificat                         | tion and Duplicate Status                                        |                           |                                                  |   |                |                                  |                                           | ^             |
|                                                                            | Verificat<br>S No                 | tion and Duplicate Status                                        |                           | ОК                                               |   | Image          | Action                           | Rejection Remarks                         | ^             |
|                                                                            | Verificat<br>S No                 | tion and Duplicate Status<br>Identifier<br>Mobile Number         | 9976799652                | OK<br>No Duplicates Found                        | 7 | Image          | Action                           | Rejection Remarks                         | •             |
|                                                                            | Verificat<br>S No<br>1            | tion and Duplicate Status Identifier Mobile Number Mobile Number | 9976799652<br>8838501131  | OK<br>No Duplicates Found<br>No Duplicates Found | * | Image          | Action                           | Rejection Remarks Select List Select List | •             |

### Sequence of profile approval:

- > Approve members profile (All Members) and then SHG profile.
- A New SHG profile can only be approved after the approval of the SHG members.
- A minimum of 5 members are required to approve the SHG profile.

| Page | 9 | Module | 2/3 | Web |
|------|---|--------|-----|-----|
|------|---|--------|-----|-----|

![](_page_9_Picture_0.jpeg)

| भारत सरका GOVERNMENT OF<br>प्रामीच विकास मंत्रालय Min<br>Dankad Hagadage Ghiae - G<br>e-Governance Application | INDIA<br>istry of Rural Devel<br>lational Rural Lindida | lopment<br>ods Missiae (DAy-NRLM) |                                                                                  |        | Now you are in tbpm Profile<br>00:26:41 |
|----------------------------------------------------------------------------------------------------|---------------------------------------------------------|-----------------------------------|----------------------------------------------------------------------------------|--------|-----------------------------------------|
| I Dashboard                                                                                                    |                                                         |                                   |                                                                                  |        | <b>€</b> Back                           |
| 🔒 My Task                                                                                                    | SHG Nan<br>ROJA SH                                      | ne/Code<br>I <b>G (0)</b>         | Block / Panchayat / Village<br>KATTANKOLATHUR / CHETTIPUNIYAM /<br>CHETTIPUNIYAM |        |                                         |
| 🎲 shg 📎                                                                                                    |                                                         |                                   |                                                                                  |        |                                         |
| 용 <sup>8</sup> 용 Federation 📀                                                                                  | SHG Profi                                               | ile Members                       | 1                                                                                |        | _→ 2                                    |
| Report 🔊                                                                                                    | Member                                                  | s List                            |                                                                                  |        | Count: 5                                |
| Sankalp Dashboards                                                                                             |                                                         |                                   |                                                                                  |        |                                         |
|                                                                                                    | S. No.                                                  | Member Code                       | Member Name / Name in Local Language                                             | Status | Duplication Status                      |
|                                                                                                    | 1                                                       | с.<br>С                           | Cnanasownthiry Srinivasan / ஞானசௌந்தரி                                           | 😑 New  | No Duplicates Found                     |
|                                                                                                    | 2                                                       |                                   | Muniyammal Harikrishnan                                                          | New    | Potential Duplicate                     |
|                                                                                                    | 3                                                       | -                                 | Shanthi Dhayalan / சாந்தி                                                        | 😑 New  | No Duplicates Found                     |
|                                                                                                    | 4                                                       |                                   | INDHIRANI JAYARAMAN / இந்திராணி                                                  | O New  | No Duplicates Found                     |
|                                                                                                    | 5                                                       |                                   | Ellammal Perumal / Ellammal                                                      | 😑 New  | Potential Duplicate                     |
|                                                                                                    |                                                         |                                   |                                                                                  |        |                                         |

| 1 | Block Program Manager can check the list of members that are pending for approval.      |
|---|-----------------------------------------------------------------------------------------|
| 2 | Check Status and Duplication Status.                                                    |
| 3 | Click on the member name shown in blue colour<br>to approve or reject a member profile. |
|   |                                                                                         |

### Notes :

If Member is new then LokOS Member code will be generated after member approval. This code will be different from NRLM MIS code.

| Page 10 Module 2/3 Web |  |
|------------------------|--|
|------------------------|--|

![](_page_10_Picture_0.jpeg)

| S.No                | b. SHG Name                                                                        | SHG Code                                                                 | Name                                                   | Code                                             | State   | District | Block | GP                       | Village    | Member Status  | Settlement Status                                                                                                    |       |
|---------------------|------------------------------------------------------------------------------------|--------------------------------------------------------------------------|--------------------------------------------------------|--------------------------------------------------|---------|----------|-------|--------------------------|------------|----------------|----------------------------------------------------------------------------------------------------|-------|
| 1                   | RADHA MAHILA SI                                                                    | HG 10003560                                                              | SUSHMA                                                 | 1000429245                                       | HARYANA | KARNAL   | MUNAK | BANSA                    | BANSA      | Active         | N/A                                                                                                    |       |
| 2                   | MA VASHNO MAH                                                                      | ILA SHG 10003733                                                         | raama                                                  | 0                                                | HARYANA | KARNAL   | MUNAK | MUNAK                    | MUNAK      | Active         | N/A                                                                                                    |       |
| 3                   | RADHA MAHILA SI                                                                    | HG 10003560                                                              | NISHA                                                  | 1000429297                                       | HARYANA | KARNAL   | MUNAK | BANSA                    | BANSA      | Active         | N/A                                                                                                    |       |
| 4                   | TESTSHG                                                                            | 10004495                                                                 | 2 Ram SHG                                              | 1000548517                                       | HARYANA | KARNAL   | MUNAK | MUNAK                    | MUNAK      | Active         | N/A                                                                                                    |       |
| 5                   | TESTSHG                                                                            | 10004495                                                                 | 2 Rajpoot Saket                                        | 1000548488                                       | HARYANA | KARNAL   | MUNAK | MUNAK                    | MUNAK      | Active         | N/A                                                                                                    |       |
|                     |                                                                                    |                                                                          |                                                        |                                                  | T I     |          |       |                          |            |                |                                                                                                    |       |
| IALII<br>atio       | MA BANOO (3700                                                                     | 100019617) 🕑 Act<br>Status                                               | ivated                                                 |                                                  | ٢       |          |       | •                        | Approve Pr | rofile Changes | ≮ I                                                                                                    | anges |
| ALII<br>atio        | MA BANOO (3700<br>on and Duplicate<br>dentifier                                    | 00019617) 💿 Act<br>Status<br>Value/Data                                  | ivated<br>Status                                       |                                                  |         | plicate  | Image | ✓ A<br>eKY               | Approve Pr | rofile Changes | ← I<br>★ Reject Profile Cha<br>Rejection Remarks                                                                                 | anges |
| ALII<br>atio        | MA BANOO (3700<br>on and Duplicate<br>dentifier                                    | 00019617) 📀 Act<br>Status<br>Value/Data<br>06170401500004                | Vated<br>Status<br>72. No Dupli                        | icates Foun                                      | 2       | plicate  | Image | €KYI                     | Approve Pi | Action         | ← I<br>★ Reject Profile Cha<br>Rejection Remarks<br>Select List                                                                  | anges |
| ALII<br>latic<br>A  | MA BANOO (3700<br>on and Duplicate<br>dentifier<br>xccount Number<br>4obile Number | 000019617) C Act<br>Status<br>Value/Data<br>06170401500004<br>6005390254 | Vated<br>Status<br>72. No Dupil<br>Potentia            | icates Foun                                      | 2       | plicate  | Image | <ul> <li>eKYi</li> </ul> | Approve Pi | Action         | Keject Profile Cha      Rejection Remarks      Select List      Select List                                                      | anges |
| IALII<br>atic<br>Ic | MA BANOO (3700<br>on and Duplicate<br>dentifier<br>Account Number<br>Aobile Number | 00019617)                                                                | Vated<br>Status<br>72. No Dupi<br>Potentia<br>Confirme | icates Foun<br>I Duplicate ()<br>ed Duplicate () | 2       | plicate  | Image | eKW<br>                  | Approve Pi | Action         | <ul> <li>Reject Profile Cha</li> <li>Rejection Remarks</li> <li>Select List</li> <li>Select List</li> <li>Select List</li> </ul> | anges |

Approval of below identifiers of member will be done on this screen.

- 1 🗆 Mobile number
  - Account number
  - □ KYC Details

```
Click on i button to know duplicate details.
If any identifier is Potential/Confirmed
duplicate it will be marked with i button to
show duplicate status.
```

**3** Please complete all the Actions to proceed.

- Block Program Manager can't approved if any Member Aadhaar and Bank account details is confirmed duplicate, Reject it with proper rejection remark.
- If any identifier is rejected (X), the member profile can't be approved.
- Then final Approval or Rejection of the member profile is based on inputs given.

| Page 1 | 11        | Module | 2/3 | Web |
|--------|-----------|--------|-----|-----|
| Tuye - | <b>LL</b> | nouule | 275 | WCD |

![](_page_11_Picture_0.jpeg)

Check Member's Basic Details

| 1 | Check | Member | basic | details |
|---|-------|--------|-------|---------|
|   |       |        |       |         |

2 Check Consent Form for Aadhaar Image by clicking on it

### Notes :

Check all the details one by one by expanding and if all details are correct then approve the profiles.

| Page | 12 | Module | 2/3 | Web |
|------|----|--------|-----|-----|
|------|----|--------|-----|-----|

![](_page_12_Picture_0.jpeg)

| nsurance Details                                               |                                   |                                      |                 |
|----------------------------------------------------------------|-----------------------------------|--------------------------------------|-----------------|
| nsurance Type<br>Pradhan Mantri Suraksha Bima Yojana<br>PMSBY) | Valid To<br>26/05/2022            |                                      |                 |
| Cadre Detail                                                   |                                   |                                      |                 |
| Cadre Category<br>Livelihoods                                  | Cadre Role<br><b>Krishi Sakhi</b> | Date of Joining<br><b>18/05/2022</b> | Date of Leaving |
| Mobile Detail                                                  |                                   |                                      |                 |
| Mobile belongs to (Member)                                     |                                   | Mobile No.                           |                 |

### Check Member's Other Details

| 1 | Check Member<br>Bookkeeper. | Insurance details entered by |
|---|-----------------------------|------------------------------|
| 2 | If Member is                | Cadre, Check Cadre details.  |
| 3 | Check Mobile                | Details.                     |
|   |                             |                              |

| Page | 13 | Module | 2/3 | Web |
|------|----|--------|-----|-----|
|------|----|--------|-----|-----|

![](_page_13_Picture_0.jpeg)

| ddress Type<br>rimary                                                                        | Address Location               | Address 1<br>NO 111.INDIRA STREET.CHENGAL PA | TU.Villiambakkam |
|----------------------------------------------------------------------------------------------|--------------------------------|----------------------------------------------|------------------|
| Address 2                                                                                    | Gram Panchyat<br>CHETTIPUNIYAM | Village<br>CHETTIPUNIYAM                     |                  |
| <sup>2</sup> incode<br><b>;03101</b>                                                         |                                | 1                                            | ←                |
| Bank Detail                                                                                  |                                |                                              | ^                |
| Name in Bank Passbook<br>Gnanasownthiry Srinivasan                                           | IFSC Code<br>IDIB000A032       | Bank Name<br>INDIAN BANK                     |                  |
| Bank Branch<br>ATTUR - 835 Kancheepuram High Road Attur<br>Chengalpattu) Kancheepuram 603101 | Account No.<br>******271       | 3 Account Type<br>Savings                    |                  |
| Account Opening Date<br>4/10/2018                                                            | Passbook Images                | Is Default<br>Yes                            |                  |
| Status                                                                                       |                                |                                              |                  |

### Check Member's Other Details

| ~ | Notes :                                                     |
|---|-------------------------------------------------------------|
| 3 | Click on the passbook image to verify entered Bank Details. |
| 2 | Verify Bank details.                                        |
| 1 | Check Member Address detail                                 |

- There could be Multiple Bank Account Details entered for a member.
- The passbook image can be rotated and can be moved any where on the screen.

| Page 14 Module 2/3 W | eb |
|----------------------|----|
|----------------------|----|

![](_page_14_Picture_0.jpeg)

![](_page_14_Figure_2.jpeg)

### Check Member's Other Details

Check Member KYC detail entered by Bookkeeper.
Verify KYC Details by clicking on the images of KYC Document uploaded by the Bookkeeper.
Check System Tag Id (Other id) if applicable or if MNREGA id is entered by the bookkeeper.

### Notes :

If Aadhaar is already verified by NRLM from UIDAI server then user will not be able to check Aadhaar Number although Aadhaar images can be verified by clicking on them.

![](_page_15_Picture_0.jpeg)

![](_page_15_Figure_2.jpeg)

1 If all details are correct then select 'Right Icon' in the Action column.

```
Click on the 'Approve Profile' button to
approve profile details. When member is
verified a pop-up will be shown with the
message 'Updation Success'.
```

### Notes :

2

- Please complete all the Actions from De-duplication under the 'Actions' column.
- If any of the identifiers (Mobile number, Account Number, Aadhaar number) is rejected then the profile has to be rejected.
- A minimum of 5 members are required to approve the SHG profile.

| Page 16 | Module 2/3 | Web |
|---------|------------|-----|
|---------|------------|-----|

![](_page_16_Picture_0.jpeg)

| erifica | ation and Duplicate | Status           |                       |           |       |                              |            | Duplicate M<br>Number | obile      |
|---------|---------------------|------------------|-----------------------|-----------|-------|------------------------------|------------|-----------------------|------------|
| No      | Identifier          | Value/Data       | Status                | Duplicate | Image | eKYC Verified                | Action     | Number For            | nat<br>mat |
|         | Account Number      | 0617040100002978 | No Duplicates Found   |           |       | ÷                            | <b>~</b> × | mobile num            | ber.       |
| 2       | Mobile Number       | 6006961660       | Potential Duplicate 🜖 | ۴.        |       |                              |            | Select List           | 6          |
| 5       | Aadhaar             | n                | No Duplicates Found   |           | 1     | <ul> <li>Verified</li> </ul> | <b>~</b>   | Select List           |            |

![](_page_16_Figure_3.jpeg)

#### Member Profile Rejection

If Any of the details are wrong then select cross icon in Action column and choose rejection remark from the box and click on 'Reject Profile' button.

2 Enter Rejection Remarks in Your words and click on 'Submit' button.

- Please complete all the Actions from De-duplication under the 'Actions' column to proceed with Approval or Rejection.
- When any of the identifiers (Mobile number, Account Number, Aadhaar number) is rejected then the profile has to be rejected.

| Page 17Module 2/3Web |
|----------------------|
|----------------------|

|                               |                    |                                           |                              |                                                       | _/        |       |        |                         |         |
|-------------------------------|--------------------|-------------------------------------------|------------------------------|-------------------------------------------------------|-----------|-------|--------|-------------------------|---------|
| <ul> <li>Dashboard</li> </ul> |                    |                                           |                              |                                                       |           |       |        |                         |         |
| 👌 My Task                     | -                  |                                           |                              |                                                       |           |       |        |                         | - Bac   |
| 🕼 SHC 🛛 📎                     | Block/Pa<br>KATTAN | anchayat/Village<br>KOLATHUR/PAZHAVELI/PA | ZHAVELICOLONY                | User Name/Mobile No.<br>TN_CST8778240051 / 8778240051 |           |       |        |                         |         |
| 음<br>양 Federation 📀           |                    |                                           |                              |                                                       |           |       |        |                         |         |
| Report 📀                      | SHG Prof           | ile Members                               |                              | 1                                                     |           |       |        |                         |         |
| Sankalp Dashboards            | D 1                | R AMBEDKAR ILAIGN                         | Var Shg <mark>(294456</mark> | 511)                                                  |           |       | ~      | Approve Profile 🗙 Rejec | t Profi |
|                               | Verifica           | tion and Duplicate Stat                   | us                           |                                                       |           |       |        |                         |         |
|                               | S No               | Identifier                                | Value/Data                   | Status                                                | Duplicate | Image | Action | Rejection Remarks       |         |
|                               | 1                  | Account Number                            | 7181035300                   | No Duplicates Found                                   | ×         | 1     | X      | Select List             |         |

### SHG Profile

When all the Member profile are verified then click on the 'SHG profile Toggle' button to verify SHG details.

- When 5 members are approved in a SHG, only then the SHG Profile "Approve profile" button will be active.
- Verification and approval of below identifiers of SHG will be done here.
  - Mobile number
  - Account number
- > If any identifier is duplicate it will show on this screen.
- If any identifier is rejected (X), the SHG profile can't be approved.

![](_page_18_Picture_0.jpeg)

| Basic Detail                                   |                                  |                                        |
|------------------------------------------------|----------------------------------|----------------------------------------|
| iHG Name / Name in Local Language <sup>*</sup> | Formation Date <sup>**</sup>     | Promoted By*                           |
| IINAL SHG                                      | 01/11/2020                       | State Project                          |
| Non-co-Opted/Revive Date                       | SHG Type <sup>#</sup>            | Tags *                                 |
| Non-co-Opted                                   | Special                          | Other                                  |
| Other(Specify) *                               | Meeting Frequency*               | Day                                    |
| NI                                             | Weekly                           | Monday                                 |
| Compulsory Saving Frequency*                   | Parent federation name           | Compulsory Saving Amount (Per Member)* |
| Weekly                                         | JUGAL CRAM SANGATHAN             | <b>₹50.00</b>                          |
| Compulsory saving ROI                          | Voluntary Saving                 | Voluntary Saving ROI                   |
| 2 %                                            | <b>Yes</b>                       | 12 %                                   |
| Bookkeeper Identified <sup>®</sup>             | Bookkeeper Name                  | Bookkeeper's Mobile No.                |
| <b>/es-Internal</b>                            | Member A                         | 9635852588                             |
| Primary Livelihood Activity <sup>®</sup>       | Secondary Livelihood Activity*   | Tertiary Livelihood Activity*          |
| Io Primary Livelihood Activity                 | No Secondary Livelihood Activity | No Tertiary Livelihood Activity        |
| Fenure of elected Office Bearers*              | Resolution Document*             | Status<br>Active                       |

### Check SHG Basic Details

- 1 Check all the SHG basic details entered by the Bookkeeper.
- 2 Check Resolution Document by clicking on it. It can either be a PDF file or an Image.

### Notes :

If SHG Status is inactive and settled then Block Program Manager will be able to approve or reject SHG.

| Page | 19 | Module | 2/3 | Web |
|------|----|--------|-----|-----|
|------|----|--------|-----|-----|

![](_page_19_Picture_0.jpeg)

| Aobile Detail                                                         |                               |                          |
|-----------------------------------------------------------------------|-------------------------------|--------------------------|
| Mobile belongs to (Member)<br><b>Ramayi Munian</b>                    | Mobile No.<br>8778240051      | Is Default<br>Yes        |
| Mobile belongs to (Member)<br>SALSA MANOGARAN                         | Mobile No.<br>9715463656      | ls Default<br>Yes        |
| Mobile belongs to (Member)<br><b>Thilagavathi Gopi</b>                | Mobile No.<br>8520963147      | Is Default<br><b>Yes</b> |
| Address Detail                                                        |                               |                          |
| Address 1*<br>pazhaveli                                               | Address 2<br><b>pazhaveli</b> | Gram Panchyat * 2        |
| Village<br>PAZHAVELI                                                  | Pincode *<br>603101           |                          |
| nk Detail                                                             |                               |                          |
| G Name in Bank Passbook<br>DIRAGANDHI OLDAGE SHG                      | IFSC Code<br>IDIB000C022      | Bank Name<br>INDIAN BANK |
| nk Branch<br>IENGALPATTU - P B No 2 7 G.S.T.Road Chengalpattu<br>3001 | Account No.                   | Account Type<br>Savings  |
| count Opening Date<br>/05/2022                                        | Passbook Images 4             | ls Default<br><b>Yes</b> |
| itus<br>tive                                                          |                               |                          |
|                                                                       |                               | 5                        |
| her ID                                                                |                               |                          |
| hor ID Tuno                                                           | ID                            |                          |

### Check SHG Other Details

| 1 | Check Mobile details. This section will show the mobile details of Leaders of SHG. |
|---|------------------------------------------------------------------------------------|
| 2 | Check SHG Address.                                                                 |
| 3 | Check SHG Bank details.                                                            |
| 4 | Click on the passbook image to verify entered Bank Details.                        |
| 5 | If SHG is Migrated then Check SHG System Tag<br>ID (Other ID)                      |

| Page 20 | Module 2/3 | Web |
|---------|------------|-----|
|---------|------------|-----|

![](_page_20_Figure_1.jpeg)

### Check SHG Other Details

| 1 | Check Leaders of SHG, if some leader has left<br>from the Role then Leaving (To date) will be<br>there. |
|---|----------------------------------------------------------------------------------------------------|
| 2 | If any Member is a signatory then Yes will be there in the signatory column.                            |

### Notes :

जीविक्र

0

When any Leader leaves from her Role then those entries are shown in Red colour.

| Page 21 Module 2/3 Web |
|------------------------|
|------------------------|

![](_page_21_Picture_0.jpeg)

| My Task          |                    | u manakat                                               |                                |                                                       |           |       |        |                                  |           |
|------------------|--------------------|---------------------------------------------------------|--------------------------------|-------------------------------------------------------|-----------|-------|--------|----------------------------------|-----------|
| SHG              | Block/Pa<br>KATTAN | inchayat/Village<br>KOLATHUR/PAZHAVELI/PA               | ZHAVELICOLONY                  | User Name/Mobile No.<br>TN_CST8778240051 / 8778240051 |           |       |        |                                  |           |
| Federation       |                    | <i></i>                                                 |                                |                                                       |           |       |        |                                  |           |
| Report           | SHG Prof           | ile Members                                             |                                |                                                       |           |       |        |                                  |           |
| Sankalp Dashboar | ds 🛱 D             | R AMBEDKAR ILAIGI                                       | NAR SHG (294456                | <b>m</b> )                                            |           | 2     | ~      | Approve Profile 🗙 Rejea          | ct Profil |
|                  |                    |                                                         |                                |                                                       |           |       |        |                                  |           |
|                  | Verifica           | tion and Duplicate Stat                                 | us                             |                                                       |           |       |        |                                  |           |
|                  | Verifica           | tion and Duplicate Stat                                 | us<br>Value/Data               | Status                                                | Duplicate | Image | Action | Rejection Remarks                |           |
|                  | Verifica<br>S No   | tion and Duplicate Stat<br>Identifier<br>Account Number | us<br>Value/Data<br>7181035300 | Status<br>No Duplicates Found                         | Duplicate | Image | Action | Rejection Remarks<br>Select List | 9         |

1 If all details are correct then select 'Right Icon' in the Action column.

Click on the 'Approve Profile' button to approve profile details. When member is verified a pop-up will be shown with the message 'Updation Success'.

### Notes :

2

- Block Program Manager can't approved if any SHG Bank account details is confirmed duplicate, Reject it with proper rejection remark.
- When 5 members are approved in a SHG, only then the SHG Profile "Approve profile" button will be active.
- Verification and approval of below identifiers of SHG will be done here. Once approved, it will not be visible
  - Mobile number
  - Account number
- If any identifier is duplicate it will show on this screen.
- > If any identifier is rejected (X), the SHG profile can't be approved.
- When New SHG profile is approved then, SHG LokOS Code will be generated.

| Page 22 | Module 2/3 | Web |
|---------|------------|-----|
|---------|------------|-----|

![](_page_22_Picture_0.jpeg)

| ©<br>Dashboard           |                                                      |                    |                                                  |           |       |        | <b>♦</b> Bac                                     |
|--------------------------|------------------------------------------------------|--------------------|--------------------------------------------------|-----------|-------|--------|--------------------------------------------------|
| My Task<br>SHG 🔊         | Block/Panchayat/Village<br>KATTANKOLATHUR/PAZHAVELI/ | PAZHAVELICOLONY    | User Name/Mobile No.<br>TN_CST8778240051 / 87782 | 240051    |       |        |                                                  |
| Federation ><br>Report > | SHG Profile Members                                  |                    |                                                  |           |       | [      | Select All                                       |
| Sankalp Dashboards       | DR AMBEDKAR ILAI                                     | CNAR SHG (29445    | 6611)                                            |           | 1     |        | Account Number Duplicate Invalid Account Number  |
|                          | Verification and Duplicate St                        | atus               |                                                  |           |       | [      | not match the account<br>number on the passbook. |
|                          | S No Identifier                                      | Value/Data         | Status                                           | Duplicate | Image | Action | Invalid IFSC Code                                |
|                          | 1 Account Number                                     | 7181035300         | No Duplicates Found                              |           | 1     | Ple    | Select List                                      |
|                          | 41.                                                  | Reason of Rejectio | 'n                                               |           |       |        | ]                                                |
|                          |                                                      | Enter Your Text    | Submit                                           |           |       |        | 2                                                |

If Any of the details are wrong then select cross icon in Action column and choose rejection remark from the box and click on

2 Enter Rejection Remarks in Your words and click on 'Submit' button.

### Notes :

1

- Please complete all the Actions from De-duplication under the 'Actions' column to proceed with Approval or Rejection.
- When any of the identifiers (Mobile number, Account Number) is rejected then the profile has to be rejected.

| Page 23Module 2/3Web |
|----------------------|
|----------------------|

![](_page_23_Picture_0.jpeg)

| Page | 24 |
|------|----|
|------|----|

Module 2/3

Web

![](_page_24_Picture_0.jpeg)

![](_page_24_Figure_2.jpeg)

![](_page_24_Picture_3.jpeg)

- The data uploaded from the Mobile will only be visible after 'Refresh Duplicate' button is clicked.
- The count on the 'VO Profile Verification and Activation' card shows the number of VO Profiles pending for Approval.

| Page 25Module 2/3Web |  |
|----------------------|--|
|----------------------|--|

![](_page_25_Picture_0.jpeg)

1 Click on the VO name to check and Verify VO details.

2 Check VO's Status (New/Modified).

- On VO "Profile Verification and Activation Screen" Block Program Manager can verify the VO's.
- Search VO from "Filter" and enter the correct VO name or VO code, or search in VO List given below.

| Page 26 Module | 2/3 | Web |
|----------------|-----|-----|
|----------------|-----|-----|

|                      | S.No.                                   | Name                                                | Code                                             | State                        | District                                                    | Block           | GP               | Village                 |                                                         | Member<br>Status                                                        | Settlemen<br>Status                    |
|----------------------|-----------------------------------------|-----------------------------------------------------|--------------------------------------------------|------------------------------|-------------------------------------------------------------|-----------------|------------------|-------------------------|---------------------------------------------------------|-------------------------------------------------------------------------|----------------------------------------|
|                      | 1                                       | SANTOSH<br>DEVI                                     | 1200250386                                       | HARYANA                      | KARNAL                                                      | MUNAK           | RAIPUR<br>JATTAN | RAIPU                   | RJATTAN                                                 |                                                                         |                                        |
|                      |                                         |                                                     |                                                  |                              |                                                             | 1               |                  |                         |                                                         |                                                                         |                                        |
|                      |                                         |                                                     |                                                  |                              |                                                             |                 |                  |                         |                                                         |                                                                         | 🗲 Back                                 |
| :k/Pai<br>NAK/A      | nchayat<br>ALAWLA                       | VTVO 120028                                         | 88 🛇 Activate                                    | User Name/<br>HR_MEENA       | <sup>/Mobile No.</sup><br>вк/999999 9                       | 99              |                  | Presi<br>Priya          | dent Name/N<br>nka Kumari /<br>rove Profile C           | 1obile No.<br>9633558455<br>hanges <b>x</b> Rej                         | ← Back                                 |
| k/Pa<br>NAK//<br>RA  | ALAWLA                                  | NTVO 120028<br>Duplicate Statu                      | 88 🛇 Activate                                    | User Name,<br>HR_MEENA       | /Mobile No.<br>BK/999999 9                                  | 29              |                  | Presi<br>Priya<br>✔ App | dent Name/k<br>nka Kumarl /<br>rove Profile C           | fobile No.<br>9633558455<br>hanges X Rej                                | ← Back                                 |
| k/Pan<br>NAK//<br>R/ | ALAWLA<br>AJNIKAN<br>ion and<br>Identif | NTVO 120028<br>Duplicate Statu                      | 88 오 Activate<br>Js<br>Value/Data                | User Name/<br>HR_MEENA       | 'Mobile No.<br>вк / 999999 9<br>2<br>Status                 | 99              | Ir               | Presi<br>Priya<br>• App | dent Name/N<br>nka Kumari /<br>rove Profile C<br>Action | 1obile No.<br>9633558455<br>hanges <b>x</b> Rej<br>Rejection Re         | ← Back<br>ect Profile Changes<br>marks |
| k/Pai<br>NAK//<br>R/ | ALAWLA                                  | NTVO 120028<br>Duplicate Statu<br>iier<br>nt Number | 88 오 Activate<br>Js<br>Value/Data<br>28251010002 | User Name,<br>HR_MEENA<br>id | <sup>(Mobile No.</sup><br>BK / 999999 9<br>2<br>2<br>Status | 99<br>Diicate i | ir               | Presi<br>Priya          | dent Name/N<br>nka Kumari /<br>rove Profile C<br>Action | 1obile No.<br>9633558455<br>hanges × Rej<br>Rejection Re<br>Select List | ← Back<br>ect Profile Changes<br>marks |

#### VO Approval Notification

- Approval of below identifiers of member will be done on this screen.
- 2 Account number Click on i button to know duplicate details. If any identifier is Potential/Confirmed duplicate it will be marked with i button to show duplicate status.
- 3 Please complete all the Actions to proceed.

- Block Program Manager can't approved if any Bank account details is confirmed duplicate, Reject it with proper rejection remark.
- In case any Duplicate/Mistake is found in VO, Block Program Manager can reject it with rejection remarks.
- Block Program Manager can verify "Verification and Duplicate Status". Once approved, it will not be visible.

| Page 27 Module 2/3 | Web |
|--------------------|-----|
|--------------------|-----|

| 080                | Activa                                                | ation                                     |                                                                                      |
|--------------------|-------------------------------------------------------|-------------------------------------------|--------------------------------------------------------------------------------------|
|                    |                                                       |                                           |                                                                                      |
| ) Dashboard        | Basic Detail                                          |                                           |                                                                                      |
| My Task            | Gram Panchayat<br>CHETTIPUNIYAM                       | 2904166                                   | VO Name / Name in Local Language <sup>*</sup><br>CHETTIPUNIYAM PLF / செட்டிபுண்ணியம் |
| 💱 SHG 🛛 📎          | Formation Date *<br>30/04/2016                        | Promoted By<br>State Project              | Promoter Name<br>NRLM                                                                |
| Federation 🔹       | Co-opted/Revived Date<br>co-opted                     | Co-opted Date<br>16/10/2016               | Meeting Frequency<br>Fortnightly                                                     |
| Sankalp Dashboards | Financial Intermediation (Y/N)<br><sup>®</sup> Yes No | Compulsory Saving Amount (Per Member) 100 | Compulsory Saving Interest Rate (Annually) % $0\%$                                   |
|                    | Compulsory Saving Frequency<br>Monthly                | Voluntary Saving<br><b>No</b>             | Parent CBO /Federation<br>KATTANKOLATHR BLF                                          |
|                    | Member CBO Count<br><b>18</b>                         | Bookkeeper Identified<br>No               | Tenure of elected Office Bearers 24                                                  |
|                    | Status<br>Active                                      | Resolution Document                       | Registration of VO<br>Yes                                                            |
|                    |                                                       |                                           | Date of Degistration                                                                 |

### Verify Basic Detail

1 Check all the VO basic details entered by the Bookkeeper.

2 Check Resolution Document by clicking on it. It can either be a PDF file or an Image.

- If VO Status is Inactive and settled then Block Program Manager will be able to approve or reject VO.
- Block Program Manager can verify Basic Details filled by the Bookkeeper.

![](_page_28_Picture_0.jpeg)

| Map SHGs      |               |                |              |
|---------------|---------------|----------------|--------------|
| Village       | Group Name    | Formation Date | Joining Date |
| RAMPURI       | JAGDAMBA      | 31-12-2014     | 01-01-2015   |
| RAMPURI       | GANGA         | 31-12-2014     | 01-01-2015   |
| RAMPURI       | SANTOSHI MATA | 28-12-2014     | 01-01-2015   |
| RAMPURI       | JYOTI         | 30-12-2014     | 01-01-2015   |
| AHMADPURSADAT | ANSARI SHG    | 07-08-2021     | 01-01-1970   |

### List of Mapped SHGs

Check the mapped SHG's details-

- > List of All mapped SHGs
- > Village
- 1
- ▹ Group Name
- > Formation date
- > Joining date When SHG joined VO.

| Page 29 | Module 2 | 2/3 | Web |
|---------|----------|-----|-----|
|         | wep      |     |     |

![](_page_29_Picture_0.jpeg)

1

| Executi | xecutive Committee Member |               |              |              |                 |           |                         |                       |  |
|---------|---------------------------|---------------|--------------|--------------|-----------------|-----------|-------------------------|-----------------------|--|
| S No    | SHG Name                  | Member Name   | Joining Date | Leaving Date | Post in VO      | Signatory | Signatory assigned date | Signatory change date |  |
| 1       | BALA JI                   | GEETA         | 01/08/2022   | -            | President       | Yes       | 01/08/2022              | 50                    |  |
| 2       | JAI MATA                  | KELAWATI      | 02/09/2020   | 0            | Vice-President  | No        | -                       | 17                    |  |
| 3       | LADU GHOPAL               | SUNITA        | 02/09/2020   | 0            | Secretary       | Yes       | 02/09/2020              | 12                    |  |
| 4       | DEVI MAHILA SHG           | KISHMATI      | 02/09/2020   | -            | Joint-Secretary | No        | -                       | 121                   |  |
| 5       | DADA KHERA                | HASINA        | 02/09/2020   | ×            | Treasurer       | Yes       | 23/09/2020              |                       |  |
| 6       | JAI SHRI RAM              | ANKITA KUMARI | 02/09/2020   | -            | EC-Member       | No        | -                       | -                     |  |
| 7       | JAI BHAIM                 | KAVITA        | 02/09/2020   | -            | EC-Member       | No        | -                       | -                     |  |

### List of Mapped EC Member

Check the details of EC Members on this screen

- ➢ SHG Name
- ➢ Member name
- > Joining date
- > Leaving date (shown with different colour)
- > Member's Post in VO
- > Signatory Yes or No.
- > Signatory Assigned and change date.

### Notes :

1

All the Leaders of VO will be shown first then other EC Members.

| Page | 30 | Module | 2/3 | Web |
|------|----|--------|-----|-----|
|------|----|--------|-----|-----|

![](_page_30_Picture_0.jpeg)

Pincod 125555

### Verify Mobile No. and Address

![](_page_30_Picture_3.jpeg)

2 Check VO Address.

| Page | e 31 | Module | 2/3 | Web |
|------|------|--------|-----|-----|
|      |      |        |     |     |

![](_page_31_Picture_0.jpeg)

1

| up-Com | mittee List                         |             |            |                      |
|--------|-------------------------------------|-------------|------------|----------------------|
| S No   | Sub-Committee Name                  | From Date   | To Date    | Sub-Committee Member |
| 1      | Asset Verification Sub- committee   | 10/05/2019  | 01/12/2022 | ī                    |
| S No   | Member Name *                       | From Date * | To Date *  |                      |
| 1      | PREMI BALA                          | 10/05/2020  | 01/12/2022 |                      |
| 2      | Livelihoods promotion Sub-committee | 10/12/2019  | -          | 1                    |
| S No   | Member Name *                       | From Date * | To Date *  |                      |
| 1      | NEELAM 2                            | 10/12/2020  | 7          |                      |
| 3      | Special Sub-committee               | 15/12/2018  | 2          | 1                    |
| S No   | Member Name *                       | From Date * | To Date *  |                      |
| 1      | GAYATRI DEVI                        | 05/12/2019  | ÷          |                      |
| 4      | Bank linkage Sub-committee          | 29/12/2018  | 15/12/2022 | 1                    |

### List of Sub Committees

| 1 | <pre>Check Sub Committee List :- &gt; Sub Committee Name &gt; From Date (Joining) &gt; To Date (Leaving) &gt; Sub Committee Member count</pre>                            |
|---|----------------------------------------------------------------------------------------------------|
| 2 | <pre>Check Member list in a Sub committee by<br/>clicking on the Sub-committee name :-<br/>&gt; Member Name<br/>&gt; From Date (Joining)<br/>&gt; To Date (Leaving)</pre> |

| Page 32 M | dule 2/3 W | √eb |
|-----------|------------|-----|
|-----------|------------|-----|

![](_page_32_Picture_0.jpeg)

| Bank Detail                                                                                |                                      |                        |
|--------------------------------------------------------------------------------------------|--------------------------------------|------------------------|
| Name in Bank Passbook *                                                                    | IFSC Code *                          | Bank Name *            |
| ARPAN PRERNA MAHILA SANKUL SANGH NAGAL                                                     | UTIB0001092                          | AXIS BANK              |
| Bank Branch <sup>*</sup>                                                                   | Account No.*                         | Account Opening Date * |
| BIJNOR - GROUND AND FIRST FLOORS,ANKUR<br>HEIGHTS , MIRAPUR RAZA,CODE NO. 35, CIVIL LINES, | 123456789012346                      | 08/01/2022             |
| NAJIBABAD ROAD ,BIJNOR, UTTAR PRADESH, PIN 246<br>701                                      |                                      |                        |
|                                                                                            | 1- O- 6- 14                          | Status*                |
| Tarahash Isaasa                                                                            | Is Default                           |                        |
| Passbook Image *                                                                           | Yes                                  | Active                 |
| Passbook Image *                                                                           | Yes                                  | Active                 |
| Assbook Image *                                                                            | Yes                                  | Active                 |
| Passbook Image *                                                                           | Yes<br>KYC ID *<br>ABCTY1234D        | Active                 |
| Passbook Image *                                                                           | Yes<br>Yes<br>KYC ID *<br>ABCTY1234D | Active                 |
| Passbook Image *                                                                           | Yes<br>Yes<br>KYC ID *<br>ABCTY1234D | Active                 |
| Passbook Image *                                                                           | Yes<br>KYC ID *<br>ABCTY1234D        | Active                 |

### Verify Bank and KYC Details

|   | Check Bank details and verify by clicking on |
|---|----------------------------------------------|
| 1 | the passbook image to verify entered Bank    |
|   | Details.                                     |
|   | Check KYC details (if applicable) and verify |
| 2 | by clicking on the Document images to verify |
|   | entered KVC Details                          |

- There could be Multiple Bank Account Details entered for a member.
- The images can be rotated and can be moved any where on the screen.

| Page 33 | Module 2/3 | Web |
|---------|------------|-----|
|---------|------------|-----|

| e-Governance Application     O     Dashboard |           |                                  |                 |                                                      |       |                                |                                      | <b>4</b> Back |
|----------------------------------------------|-----------|----------------------------------|-----------------|------------------------------------------------------|-------|--------------------------------|--------------------------------------|---------------|
| کی MyTask                                    | Block/Pa  | nchayat<br>OLATHUR/CHETTIPUNIYAM | U               | ser Name/Mobile No.<br>4. CST8838501131 / 8838501131 |       | President Name<br>KANIMOZHI VE | :/Mobile No.<br>. <b>MURUGAN / -</b> |               |
| A Federation                                 |           |                                  |                 |                                                      |       |                                |                                      |               |
| Report 🔊                                     | CH        | HETTIPUNIYAM HLF / G             | செட்டிபுண்ணியம் | 2904165 오 Activated                                  | [     | ✓ Approve Profil               | e Changes 🗙 Reject Profil            | e Changes     |
| ∃ Sankalp Dashboards                         | Verificat | tion and Duplicate Status        |                 |                                                      |       |                                |                                      | ^             |
|                                              | S No      | Identifier                       | Value/Data      | Status                                               | Image | Action                         | Rejection Remarks                    |               |
|                                              | 1         | Account Number                   | 6449275698      | No Duplicates Found                                  |       |                                | Select List                          | ۲             |
|                                              |           |                                  |                 |                                                      |       |                                |                                      |               |

1

2

If all details are correct then select 'Right Icon' in the Action column. Click on the 'Approve Profile' button to approve profile details. When member is verified a pop-up will be shown with the message 'Updation Success'.

### Notes :

Verification and approval of below identifiers of VO will be done here.

Mobile number

Account number

- > If any identifier is duplicate it will show on this screen.
- > If any identifier is rejected (X), the VO profile can't be approved.
- When New VO profile is approved then, VO LokOS Code will be generated.

| Page 34 Module 2/3 Web |
|------------------------|
|------------------------|

![](_page_34_Picture_0.jpeg)

| e-Governance       | Application                | to shart              |                                    |        |                              | 00:27:10                                                                                        |
|--------------------|----------------------------|-----------------------|------------------------------------|--------|------------------------------|-------------------------------------------------------------------------------------------------|
| Block/Pa<br>MUNAK/ | anchayat.<br>/BALLAH       | User Na<br>HR_HA      | me/Mobile No.<br>XISH / 8826073343 | P<br>G | resident Name/Mo<br>EETA / - | ◆ Bar<br>bile No.                                                                               |
| В.                 | ALLA MAHILA GRAM SA        | NNGATHAN 10002128 🛇 A | ctivated                           | 1      | ✓ Approve Pro                | Select All  Account Number Duplicate  Number Invalid Account Number  The account number does no |
| Verifica<br>S No   | ition and Duplicate Status | Value/Data            | Status                             | Image  | Action                       | <ul> <li>match the account number<br/>on the passbook.</li> <li>Invalid IFSC Code</li> </ul>    |
| 1                  | Account Number             | 1245000100348123      | No Duplicates Found                | E      |                              | +1 (                                                                                            |
|                    |                            | Reason of Reje        | stion<br>xt]                       |        |                              | Expand/Collap                                                                                   |
|                    |                            |                       |                                    |        |                              |                                                                                                 |

### VO Profile Rejection

If Any of the details are wrong then select cross icon In Action column and choose rejection remark from the box and click on

Enter Rejection Remarks in Your words and click on 'Submit' button.

### Notes :

2

- Please complete all the Actions from De-duplication under the 'Actions' column to proceed with Approval or Rejection.
- When any of the identifiers (Mobile number, Account Number) is rejected then the profile has to be rejected.

| Tage 55 House 275 Web | Page | 35 | Module | 2/3 | Web |
|-----------------------|------|----|--------|-----|-----|
|-----------------------|------|----|--------|-----|-----|

![](_page_35_Picture_0.jpeg)

| Page | 36 |
|------|----|
|------|----|

Module 2/3

Web

![](_page_36_Picture_0.jpeg)

![](_page_36_Picture_1.jpeg)

### 06 Activation

![](_page_36_Figure_3.jpeg)

![](_page_36_Picture_4.jpeg)

- The data uploaded from the Mobile will only be visible after 'Refresh Duplicate' button is clicked.
- The count on the 'CLF Profile Verification and Activation' card shows the number of CLF Profiles pending for Approval.

![](_page_37_Picture_0.jpeg)

![](_page_37_Figure_2.jpeg)

|         | Country of Adap<br>1 Governance | ninge Spinne 1<br>Application | Satural Royal Louisian | ni Maaro Colf (1963 |                           |         |           |                         |             | vow you are in pro | 00:00:18       |
|---------|---------------------------------|-------------------------------|------------------------|---------------------|---------------------------|---------|-----------|-------------------------|-------------|--------------------|----------------|
| 2       | Clust                           | er Level                      | Federation             | n                   |                           |         |           |                         |             | 1                  | otal CLF 3     |
| 3       |                                 |                               |                        |                     |                           |         |           |                         | 1           |                    |                |
| (X      | State                           |                               |                        |                     | District •                |         | Block *   |                         |             | CUF Name           |                |
| 8<br>58 | JB                              | ARKHAND                       |                        | ۲                   | RANCHE                    | ۲       | RATU      |                         |             | Enter CLF Norme    |                |
| Å       | Sort                            | Ву                            |                        |                     | Order By                  |         |           |                         |             |                    |                |
| ŝ       | _                               | Select                        |                        |                     | Select                    | ۲       | Searc     | h o                     | ear Filter  |                    |                |
| \$      | S No                            | Block                         | CLF Code               | CLF Name            |                           | Forma   | tion Date | Stotus                  | #Member CBO | #Parent CBO        | #Sub Committee |
| 96      |                                 | RATU                          | 32146122               | RATU AJIVIKA        | MAHEA CLUSTER SANGATHAN / | 09/02/  | 2018      | Modified                | 21          |                    | 0              |
|         | 2                               | RATU                          | ō                      | CLF QA /            |                           | 01/03/2 | 2021      | 😑 New                   | 5           |                    | 2              |
|         | 12                              | RATU                          | 0                      | Pro CLF /           |                           | 20/10/2 | 1018      | <ul> <li>Now</li> </ul> | 5           |                    | 1              |

1 Click on the CLF name to check and Verify CLF details.

2 Check CLF Status (New/Modified).

- On CLF "Profile Verification and Activation Screen" Block Program Manager can verify the CLFs.
- Search CLF from "Filter" and enter the correct CLF name or CLF code, or search in CLF List given below.

| Page 38 Module : | 2/3 Web |  |
|------------------|---------|--|
|------------------|---------|--|

| भारत सरकार<br>प्रामीण विकास<br>Decodayal Add<br>e-Governani | GOVERNMENT OF INDIA<br>। ম'রাস্বায়   Ministry of Rural Development<br>গুরুরের উচ্চাতর- শিরাজের হিদের এলেরে মিরেরেল টেন<br>ce Application | ly-nzem)                    | BPM Demo<br>Now you are in BPM Demo Profile<br>0 0 : 1 2 : 4 9 |       |                                   |                           |               |  |  |
|-------------------------------------------------------------|----------------------------------------------------------------------------------------------------|-----------------------------|----------------------------------------------------------------|-------|-----------------------------------|---------------------------|---------------|--|--|
| 2                                                           |                                                                                                    |                             |                                                                |       |                                   |                           | <b>←</b> Back |  |  |
| Bloc                                                        | zk<br>U                                                                                                    | User<br>J <b>H</b> _1       | Name/Mobile No.<br>DemoUser / 9638574566                       |       | President Name<br>Sumitra Oraon / | /Mobile No.<br>/ <b>-</b> |               |  |  |
|                                                             |                                                                                                    |                             |                                                                |       |                                   |                           |               |  |  |
|                                                             | Pro CLF / (0)                                                                                                    | ve Profile 🗙 Reject Profile |                                                                |       |                                   |                           |               |  |  |
| Ver                                                         | ification and Duplicate Status                                                                                                    | ŝ                           |                                                                |       |                                   |                           | ^             |  |  |
|                                                             | lo Identifier                                                                                                    | Value/Data                  | Status                                                         | Image | Action                            | Rejection Remarks         |               |  |  |
| SN                                                          |                                                                                                    |                             |                                                                |       |                                   |                           |               |  |  |
| S N<br>1                                                    | Account Number                                                                                                    | 37962578536                 | No Duplicates Found                                            |       | ××                                | Select List               | ۲             |  |  |

### CLF Approval Notification

1 Check CLF details and check others details by scrolling down.

- Block Program Manager can't approved if any Bank account details is confirmed duplicate, Reject it with proper rejection remark.
- In case any Duplicate/Mistake is found in CLF, Block Program Manager can reject it with rejection remarks.
- Block Program Manager can verify "Verification and Duplicate Status". Once approved, it will not be visible.
- CLF LokOS code will be generated when are new CLF profile is approved.

| Page | 39 | Module | 2/3 | Web |
|------|----|--------|-----|-----|
|      |    |        |     |     |

![](_page_39_Picture_0.jpeg)

| Basic Detail                                 |                                                                                 | ~                                                   |
|----------------------------------------------|---------------------------------------------------------------------------------|-----------------------------------------------------|
| CLF Code *<br>29005553                       | CLF Name / Name in Local Language *<br>ARPAN PRERNA MAHILA SANKUL SANGH NAGAL / | Formation Date *<br>22/12/2016                      |
| Promoted By *<br>NRLM                        | New/Revived Date<br>New                                                         | Mtg. Freq *<br>Fortnightly                          |
| Member Organisation *<br>SHG                 | Date<br>22                                                                      | Date<br>30                                          |
| Financial Intermediation *<br>Yes            | Compulsory Saving Amount (Per Member) *<br>1000                                 | Compulsory Saving Interest Rate (Annually) % * 12 % |
| Compulsory Saving Frequency *<br>Fortnightly | Voluntary Saving<br>Yes                                                         | Voluntary Saving Rate (Annually) %<br>12            |
| Parent CBO /Federation                       | Member CBO Count<br>45                                                          | Bookkeeper Identified *<br>Yes-Internal             |
| Bookkeeper Name<br>KIRAN DEVI                | Bookkeeper's Mobile No. 2                                                       | Tenure of elected Office Bearers *<br>24            |
| Status<br>Active                             | Resolution Document *                                                           | Registration of CLF *<br>Yes                        |
| Registration Number *<br>123456789011        | Registration ACT *<br>State Cooperative Societies Act                           | Date of Registration *<br>05/11/2016                |

### Verify Basic Detail

1 Check all the CLF basic details entered by the Bookkeeper.

2 Check Resolution Document by clicking on it. It can either be a PDF file or an Image.

- If CLF Status is Inactive and settled then Block Program Manager will be able to approve or reject CLF.
- Block Program Manager can verify Basic Details filled by the Bookkeeper.

| Page 40 Module 2/3 | Web |
|--------------------|-----|
|--------------------|-----|

![](_page_40_Picture_0.jpeg)

### CLF Profile Verification and

Activation

# 

| Map VO            |                             |                |              |
|-------------------|-----------------------------|----------------|--------------|
| Panchayat         | VO Name                     | Formation Date | Joining Date |
| AURANGPUR BASANTA | EKTA                        | 07-02-2018     | 01-11-2022   |
| HARCHANDPUR       | VANDANA                     | 05-08-2015     | 22-12-2016   |
| HASANPUR          | RADHA                       | 01-01-2017     | 04-01-2017   |
| HASANPUR          | CHANDNI GRAM SANGTHAN       | 12-05-2016     | 22-12-2016   |
| JALPUR            | AASHA GRAM SANGATHAN        | 23-09-2016     | 22-12-2016   |
| JASPUR            | GAYATRI GRAM SANGATHAN      | 10-07-2017     | 11-07-2017   |
| MANDAWALI         | ROSHNI                      | 14-12-2016     | 22-12-2016   |
| MANDAWALI         | VIKAS                       | 21-02-2015     | 22-12-2016   |
| MANDAWALI         | YALIV                       | 12-02-2015     | 22-12-2016   |
| NARAYANPUR RATAN  | DEEPAK                      | 30-07-2016     | 22-12-2016   |
| NARAYANPUR RATAN  | GAVRAV                      | 30-07-2016     | 22-12-2016   |
| RAIPUR KHAS       | BHAKTI                      | 25-05-2016     | 22-12-2016   |
| SABALGARH         | LAXMI MAHILA GRAM SANGATHAN | 05-01-2017     | 11-01-2017   |
| SABALGARH         | RAVIDAS                     | 03-01-2017     | 10-01-2017   |

### List of Mapped VOs

Check mapped VOs Details

- > Panchayat name
- 1 > VO Name
  - > Formation date
  - Joining date

| Page 41Module 2/3Web |  |
|----------------------|--|
|----------------------|--|

![](_page_41_Picture_0.jpeg)

## CLF Profile Verification and

Activation

![](_page_41_Figure_3.jpeg)

| भारत<br>प्रामी<br>ग्रिक्स<br>ब करते e-Go | भारत बरला र<br>प्राप्तीण विकास प्रेवाल्य   Ministry of Rural Development<br>Decedent Adapting Primes Telement Rend Londblands Measure (D-Ag-NRLM)<br>e-Governance Application |                   |             |              |              |                 |           |                         |                       |
|------------------------------------------|----------------------------------------------------------------------------------------------------|-------------------|-------------|--------------|--------------|-----------------|-----------|-------------------------|-----------------------|
| Executive Committee Member               |                                                                                                    |                   |             |              |              |                 | ^         |                         |                       |
| s s                                      | S No                                                                                                    | VO Name           | Member Name | Joining Date | Leaving Date | Post in CLF     | Signatory | Signatory assigned date | Signatory change date |
| 1                                        | 1                                                                                                    | ARPANA MAHILA CLF | SARITA      | 09/09/2021   | ÷            | President       | Yes       | 09/09/2021              | -                     |
| 2                                        | 2                                                                                                    | ARPANA MAHILA CLF | DEEPA RANI  | 09/09/2021   | ā            | Vice-President  | No        | e                       | -                     |
| 3                                        | 3                                                                                                    | ARPANA MAHILA CLF | SUNITA DEVI | 09/09/2021   | a.           | Secretary       | Yes       | 09/09/2021              |                       |
| 3 2                                      | 4                                                                                                    | ARPANA MAHILA CLF | RINKI DEVI  | 09/09/2021   | u -          | Joint-Secretary | No        | 0                       | 2                     |
| 5                                        | 5                                                                                                    | ARPANA MAHILA CLF | USHA DEVI   | 09/09/2021   | -            | Treasurer       | No        | 2                       |                       |
| 6                                        | 6                                                                                                    | ARPANA MAHILA CLF | ASHA RANI   | 09/09/2021   |              | EC-Member       | No        | ÷                       | 2                     |
| 7                                        | 7                                                                                                    | ARPANA MAHILA CLF | POONAM      | 09/09/2021   |              | EC-Member       | No        | -                       | -                     |
| E                                        | 8                                                                                                    | ARPANA MAHILA CLF | SANTRO      | 09/09/2021   |              | EC-Member       | No        | -                       | -                     |
| ç                                        | 9                                                                                                    | ARPANA MAHILA CLF | SAVITA RANI | 09/09/2021   | e.           | EC-Member       | No        | π.                      | -                     |
| 1                                        | 10                                                                                                    | ARPANA MAHILA CLF | SUDESH      | 09/09/2021   |              | EC-Member       | No        |                         | -                     |

### List of EC Members

Check details of EC members on this screen -

> VO Name

1

- > Member Name
- > Joining Date
- > Leaving Date(shown with different colour)
- > Member Post in CLF
- > Signatory Yes/NO
- > Signatory Assign/Change date

### Notes :

> All the Leaders of CLF will be shown first then other EC Members.

| Page 42 Module 2 | 2/3 Web |
|------------------|---------|
|------------------|---------|

![](_page_42_Picture_0.jpeg)

![](_page_42_Picture_2.jpeg)

### Sub-Committee Details

```
Check Sub Committee List-
```

```
> Sub Committee Name
```

```
> From Date (Joining)
```

```
> To Date (Leaving)
```

```
> Sub Committee Member count
```

Check Member list in a Sub committee by clicking on the Sub-committee name.

```
2
```

1

```
> Member Name
```

```
> From Date (Joining)
```

```
> To Date (Leaving)
```

| Page 43 Module 2/3 Web |
|------------------------|
|------------------------|

![](_page_43_Picture_0.jpeg)

| Mobile Detail                                 |                            |                         |
|-----------------------------------------------|----------------------------|-------------------------|
| Mobile belongs to (Member) *<br>MANOJ KUMARI  | Mabile No. *<br>9568988773 |                         |
| Address Detail<br>Address 1 *<br>ground floor | Address 2<br>786           | Gram Panchyat *<br>GUDU |
| Pincode *<br>369866                           |                            | 2                       |

Verify Mobile No. and Address

|   | Check Mobile Details-                                                          |
|---|--------------------------------------------------------------------------------|
| 1 | <ul> <li>Mobile belongs to Member</li> <li>Mobile No.</li> </ul>               |
|   | Check Address details-                                                         |
| 2 | <ul> <li>Complete address</li> <li>Gram Panchayat</li> <li>PIN Code</li> </ul> |
|   |                                                                                |

### Notes :

Check Mobile details. This section will show the mobile details of Leaders of CLF.

| Page 44 Module 2/3 | Web |
|--------------------|-----|
|--------------------|-----|

![](_page_44_Picture_0.jpeg)

| ank Detail                                                                                                    |                                  |                                      |
|----------------------------------------------------------------------------------------------------|----------------------------------|--------------------------------------|
| ame in Bank Passbook *<br>RPAN PRERNA MAHILA SANKUL SANGH NAGAL                                                                                                    | IFSC Code *<br>UTIB0001092       | Bank Name *<br>AXIS BANK             |
| ank Branch <sup>*</sup><br>IJNOR - GROUND AND FIRST FLOORS,ANKUR<br>EIGHTS, MIRAPUR RAZA,CODE NO. 35, CIVIL LINES,<br>AJIBABAD ROAD,BIJNOR, UTTAR PRADESH, PIN 246<br>JU | Account No. *<br>123456789012346 | Account Opening Date *<br>08/01/2022 |
|                                                                                                    | In Default                       | Status*                              |
| assbook Image *                                                                                                    | Yes                              | Active                               |
| assbook Image *                                                                                                    | Yes                              | Active                               |
| assbook Image                                                                                                    | Yes                              | Active                               |
| YC Detail                                                                                                    | Yes                              | Active                               |
| YC Detail                                                                                                    | Yes<br>KYC ID *                  | Active                               |
| YC Detail<br>YC Document Type *<br>AN                                                                                                    | Yes<br>KYC ID *<br>ABCTY1234D    | Active                               |
| YC Detail YC Document Type * AN YC Detail                                                                                                    | Yes<br>KYC ID *<br>ABCTY1234D    | Active                               |
| YC Detail<br>YC Document Type                                                                                                    | Yes<br>KYCID *<br>ABCTY1234D     | Active                               |

#### Verify Bank and KYC Details

Check Bank details and verify by clicking on the passbook image to verify entered Bank Details.

Check KYC details (if applicable) and verify

2 by clicking on the Document images to verify entered KYC Details.

- There could be Multiple Bank Account Details entered for a member.
- The images can be rotated and can be moved any where on the screen.

| Page 45 | Module 2/3 | Web |
|---------|------------|-----|
|---------|------------|-----|

|          |                           |                       |                                                 |       |        |                                                  | <b>♦</b> Bac |  |
|----------|---------------------------|-----------------------|-------------------------------------------------|-------|--------|--------------------------------------------------|--------------|--|
| Block    |                           | User M<br>HR_B        | User Name/Mobile No.<br>HR_BK21/9334291264 2    |       |        | President Name/Mobile No.<br>SARITA / 9671952711 |              |  |
|          |                           |                       |                                                 |       |        |                                                  |              |  |
|          | RPANA MAHILA CLF /        | - (10002953) 📀 Activa | Approve Profile Changes × Reject Profile Change |       |        |                                                  |              |  |
| Verifica | ition and Duplicate Statu | 5                     |                                                 |       |        |                                                  |              |  |
| \$ No    | Identifier                | Value/Data            | Status                                          | Image | Action | Rejection Remarks                                |              |  |
| 1        | Account Number            | 82512200078150        | No Duplicates Found                             |       |        | Select List                                      | 5            |  |
|          |                           |                       | No Duplicates Found                             |       | 173    | Select List                                      |              |  |

1 If all details are correct then select 'Right Icon' in the Action column.

Click on the 'Approve Profile Changes' button to approve profile details. When member is verified a pop-up will be shown with the message 'Updation Success'.

### Notes :

2

- Verification and approval of below identifiers of CLF will be done here.
  - Mobile number
  - Account number
- If any identifier is duplicate it will show on this screen.
- > If any identifier is rejected (X), the CLF profile can't be approved.
- When New CLF profile is approved then, CLF LokOS Code will be generated.

| Page 46 | Module 2/3 | Web |
|---------|------------|-----|
|---------|------------|-----|

![](_page_46_Picture_0.jpeg)

|                                              |                        |                            |                                 |       |               | <b>€</b> Ba                                                                                                    |
|----------------------------------------------|------------------------|----------------------------|---------------------------------|-------|---------------|----------------------------------------------------------------------------------------------------|
| Block<br>MUNAK                               |                        | User N<br>HR_BH            | ame/Mobile No<br>(21/9334291284 |       | ibile No.     |                                                                                                    |
| ARPANA MAHILA CLF / - (10002953) C Activated |                        |                            | 1                               |       | ✓ Approve Pro | Select All Account Number Duplicate Invalid Account Number The account number does no match the account number o the assetsek |
| S No                                         | No identifier Value/Di |                            | Status                          | Image | Action        | Invalid IFSC Code                                                                                                    |
| 1                                            | Account Number         | 82512200078150             | Confirmed Duplicate             |       | 8             | -1                                                                                                    |
| 2                                            | Account Number         | 2825101000/1322            | No Duplicates Found             |       |               | Select List                                                                                                    |
|                                              |                        | Reason of Re<br>Enter Your | ejection<br>Text                |       |               | 2                                                                                                    |
|                                              |                        | Close                      | Submit                          |       |               |                                                                                                    |

### CLF Profile Rejection

- If Any of the details are wrong then select cross icon in Action column and choose rejection remark from the box and click on 'Reject Profile Changes' button.
- 2 Enter Rejection Remarks in Your words and click on 'Submit' button.

- Please complete all the Actions from De-duplication under the 'Actions' column to proceed with Approval or Rejection.
- When any of the identifiers (Mobile number, Account Number) is rejected then the profile has to be rejected.

| Page | 47 | Module | 2/3 | Web |
|------|----|--------|-----|-----|
|------|----|--------|-----|-----|

![](_page_47_Picture_0.jpeg)

![](_page_47_Picture_1.jpeg)

Web